## HOW TO VIEW DETAILED INVOICES ON FEDEX.COM

- 1. Visit <u>https://www.fedex.com/us/</u>
- 2. Enter your User Name and Password (Note: You must have a fedex.com account created in order to view your invoice details online.)

| 🟉 FedEx® Tracking - Shipping - Freight - Delivery Services - Windows Internet Explorer                                                                                                    |                                                                                 |
|----------------------------------------------------------------------------------------------------|---------------------------------------------------------------------------------|
| COO - Mere http://www.fedex.com/us/                                                                                                    | 🔽 😽 🗙 Live Search 🖉 🔹                                                           |
| Elle Edit View Favorites Iools Help                                                                                                    |                                                                                 |
| 😭 💠 😤 👻 🍘 Inside PB 🏈 Pitney 🧭 IBM Ho 🏈 Inter C 🌘 Clear Tran 🌘 Shippin 🎯 CAPS 🧐 Ador                                                                                                    | ati 🍘 Bookb 🔤 Fe 🗴 👘 🔹 🗟 🔹 📑 Page 🔹 🎯 Tgols 🔹 🎽                                 |
|                                                                                                    | Support   Locations   🛄 English 🔻                                               |
| TEOLEX. Ship Track Manage Learn FedEx Office®                                                                                                    | Search fedex.com                                                                |
| Welcome         Leg in to fedex.com         User ID         Password         Ivant to         Create a Shipment         Remember me         Login +         Forget your password or ID?         New Customer?         Register Now + | FeedEx<br>Home Delivery                                                         |
| Quick Access                                                                                                    | IN News 2012 Holiday Schedule                                                   |
| Create a Shipment Enter any combination of up to 30 FedEx Enter a ZIP or pos<br>Tracking or Door Tag numbers (one per location near you                                                                                              | tal code to find a FedEx 2012 FedEx Service Guide<br>Fuel Surcharge Information |
| Get Rates and Transit Times Ine). Zip code                                                                                                    | FedEx Newsroom >                                                                |
| Schedule a Pickup O - or - Address                                                                                                    |                                                                                 |
| Order Shipping Supplies                                                                                                    |                                                                                 |
| Pay your Bills Online                                                                                                    |                                                                                 |
| Update your Address Book                                                                                                    |                                                                                 |
| File a Claim on a Package                                                                                                    |                                                                                 |
|                                                                                                    |                                                                                 |
| 1 Done                                                                                                    | 🌮 😜 Internet 🔍 100% 🔻 🦼                                                         |

3. Choose the "Manage" tab and click on the "View/Pay Bills".

| 🏉 FedEx Ship                       | Manager - Create a Si                                  | nipment - Windo      | ws Internet Explorer               |                                                        |                                                     |                             |                                                   |                    | X   |
|------------------------------------|--------------------------------------------------------|----------------------|------------------------------------|--------------------------------------------------------|-----------------------------------------------------|-----------------------------|---------------------------------------------------|--------------------|-----|
| GO- (                              | https://www.fedex.com/                                 | shipping/shipEntryAc | tion.do?method=doEntry&loc         | ale=en_us&urlparam                                     | s=us&sType=F                                        | FedEx Corporation           | [US] 👉 🗙 Live Search                              | P                  | -   |
| Eile Edit View<br>↑ pdfforge थि! - | v F <u>a</u> vorites <u>T</u> ools <u>H</u> e<br>Yahoo | elp                  | DFCreator 🐠 eBay                   | 🤱 Amazon 🛷                                             | Coupons 🗸 🌀 Radio 📑 🕻                               | 🗄 💽 🛛 🚳 Option              | ns ▼                                              |                    |     |
| 😤 🏶 🔡 .                            | 🕶 🏀 Shipping Pay 🥻                                     | BM Host On {         | 🔁 ClearTran 🥢 🌈 CAP:               | 5 Accoun 🏉 Fed                                         | Ex Shi 🗙 🌈 Inter Compan                             | 쩆 Can We Tall               | < 🔄 🏠 • 🗟 • 🖶                                     | ▼ Page ▼   Tools ▼ | . " |
|                                    |                                                        |                      |                                    |                                                        |                                                     |                             | Support Locations                                 | 📕 English 🔻        |     |
| - F                                |                                                        | nip 🔹 Track          | • Manage • Le                      | am 🔹 🔻 Fed                                             | Ex Office <sup>®</sup> ▼                            |                             | Search fedex.com                                  | ٩                  |     |
| F                                  | Package, Envelope, or<br>Freight                       | r Express            | Freight Shipments<br>FedEx Freight |                                                        | Expedited/Extra-care H<br>FedEx Custom Critical     | landling                    | Air/Ocean Freight Forward<br>FedEx Trade Networks | ing                |     |
|                                    | edEx Express or Fed                                    | IEx Ground           | View Images                        |                                                        | View Shipping Document                              | ts 🗎                        | Run Reports                                       | A                  |     |
|                                    | /iew/Pay Bills                                         | <b>A</b>             | equest Reports                     | <b>A</b>                                               | Review Open Invoices                                | <u> </u>                    | FedEx Global Distribution Syst                    | iem 🗎              |     |
| 0                                  | 30 to My FedEx                                         | iii                  | Review Open Invoices               | <u> </u>                                               | Reset Password                                      |                             | Global Order Logistics                            |                    |     |
| F                                  | Run Reports                                            | <u> </u>             | Request Billing Adjustm            | ients                                                  | Change Password                                     | <u> </u>                    | Go to My Account                                  | <u>₽</u>           |     |
| 9                                  | Bubmit Claims                                          | <u> </u>             | Claims Resolution                  | <b>a</b>                                               | Add Locations                                       |                             | WorldTariff                                       | <u> </u>           |     |
| A                                  | Access Address Book                                    | <u> </u>             | Go to My Account                   | <u> </u>                                               |                                                     |                             | Reference                                         | <u> </u>           |     |
| 0                                  | Go to FedEx Global Trade                               | e Manager            | Access Address Book                |                                                        |                                                     |                             | Product Database                                  | A                  |     |
| A                                  | Access FedEx Return Ma                                 | nager 🗎              |                                    |                                                        |                                                     |                             |                                                   |                    |     |
| _                                  | 2. To                                                  |                      | ② <u>Help</u> ⊡ <u>Hide</u>        |                                                        | ice fields                                          |                             |                                                   |                    |     |
|                                    | * Country/Location                                     | United States        |                                    |                                                        | · · · · ·                                           |                             |                                                   |                    |     |
|                                    | Company                                                | Select or enter      | ×                                  | Special Serv                                           | ices (optional)                                     | ⊘ <u>Help</u> ⊞ <u>Edr</u>  | <u> </u>                                          |                    |     |
|                                    | * Contact name                                         | Select or enter      | ~                                  | Select additional s                                    | ervices for your shipment                           |                             |                                                   |                    |     |
|                                    | * Address 1                                            |                      |                                    | Pickup/Drop-off (optional) ② Help 🗵 Edit               |                                                     |                             |                                                   |                    |     |
|                                    | Address 2                                              |                      |                                    | You are dropping off your package at a FedEx location. |                                                     |                             |                                                   |                    |     |
|                                    | * City                                                 |                      |                                    | E mail Natific                                         | ations (antional)                                   | 🔿 llala 🖂 Edi               |                                                   |                    |     |
|                                    | * State                                                | Select               |                                    | E-mail Nound                                           |                                                     |                             | <u> </u>                                          |                    |     |
|                                    | * ZIP                                                  |                      |                                    | Send an e-mail to<br>of your shipment.                 | yourself, the recipient or others                   | indicating the status       | 5                                                 |                    |     |
|                                    | * Phone no.                                            |                      | ext.                               |                                                        |                                                     |                             |                                                   |                    |     |
| _                                  |                                                        | Perform detai        | led address check                  | Rates & Trar                                           | nsit Times (optional)                               | ② <u>Help</u> ⊡ <u>Hide</u> | 2                                                 |                    |     |
| -                                  |                                                        | This is a resir      | lence                              |                                                        | Amoun                                               | ts are shown in USI         | 0                                                 |                    |     |
|                                    |                                                        |                      |                                    | Select Servi                                           | ce and Transit Time Y                               | our Rate                    |                                                   |                    |     |
|                                    |                                                        | Save new re          | cipient in address book            | Enter                                                  | more information to get rates<br>and transit times. | ,                           |                                                   |                    |     |
| http://www.fedex.o                 | com/us/fcl/pckgenvlp/online                            | -billing             |                                    |                                                        |                                                     |                             | S Internet                                        | 🔍 100% 👻           | •   |

4. Under "Credit Card Billing Activity for Last X days," select the date range of the invoices you would like to view; then click on the individual invoice(s) for which you would like to view the details.

| Conting Online - white                     | dows Interne   | et Explorer        |                     |                      |                               |                  |                     |                    |                  | _ 2                  |
|--------------------------------------------|----------------|--------------------|---------------------|----------------------|-------------------------------|------------------|---------------------|--------------------|------------------|----------------------|
| <ul> <li>Redex https://www.fede</li> </ul> | ex.com/fedexbi | llingonline/applic | ations.jsp          |                      |                               |                  | [                   | v 🔒 😽 🗙            | Live Search      | ٩                    |
| View Favorites Too                         | ls Help        |                    | 🗙 🍕Convert          | 👻 🔂 Select           |                               |                  |                     |                    |                  |                      |
| es 🛛 🚖 🙋 Save page a                       | as PDF 🙋 PB    | GOL Tickets 🙋      | TSYS 🧧 Rewards L    | ogin                 |                               |                  |                     |                    |                  |                      |
| Facebook                                   | 🌍 You          | i have just open   | ed a new 🄏 The B    | est Daily Deals in I | Fairfi Rede: FedE:            | Billing Online X |                     | - 🖄                | 🔊 - 🖃 🖶 - Page - | Safety 🕶 Tools 🕶 🔞 🕶 |
| FedEx                                      | Billing Onl    | line               |                     |                      |                               |                  | View Cart 🕞<br>0.00 | Printer-friendly ( | Logout ? Help •  | 1                    |
| Acc                                        | ount Summa     | ry Se              | arch/Download 🔻     | My Options           | <ul> <li>Message C</li> </ul> | enter            | _                   | _                  |                  |                      |
|                                            |                |                    |                     |                      |                               |                  |                     |                    |                  | ]                    |
| Welco                                      | ome, Vera Sto  | oller              |                     |                      |                               |                  |                     |                    |                  |                      |
| Acc                                        | count Sum      | mary               |                     |                      |                               |                  |                     |                    | @ <u>Help</u>    |                      |
| Prir                                       | mary Account   | t                  |                     | 3326-9857-5          | Add an account                |                  |                     |                    |                  |                      |
| Bala                                       | ance due       |                    |                     | \$0.00               |                               |                  |                     |                    |                  |                      |
|                                            |                |                    |                     |                      |                               |                  |                     |                    |                  |                      |
|                                            |                |                    |                     |                      |                               |                  |                     |                    |                  |                      |
|                                            |                |                    |                     |                      |                               |                  |                     |                    |                  |                      |
|                                            | ast 30 days    | 31 - 60 d          | avs 61 - 90         | davs                 | 1 - 180 days                  | In dispute       | >                   |                    | Search all       |                      |
|                                            | dit Card P     | illing Activi      | tu for 21 60 day    | ic is                | i ioo aayo                    | in alopato       |                     |                    | @ Holp           |                      |
|                                            | Full Gard B    | ming Activi        | ty 101 51 - 60 day  | 5                    |                               |                  |                     |                    |                  |                      |
| Filt                                       | None se        | elected 💌          |                     |                      |                               |                  |                     | Ri<br>pi           | age 10 💌         |                      |
| Se                                         | lect all       | nvoice<br>Number   | Tracking/billing Id | Date                 | Type                          | Product Group    | Reference           | Status             | Total Billed     |                      |
|                                            |                | 4-173-04391        | 801534715491        | 10/11/2012           | Express                       |                  | NO REFERENCE        | Paid CC            | 54.62            |                      |
|                                            |                | 4-171-00554        | 801534714267        | 10/11/2012           | Express                       |                  | NO REFERENCE        | Paid CC            | 14.30            |                      |
|                                            |                | 4-171-00554        | 876901006142        | 10/11/2012           | Express                       |                  | NO REFERENCE        | Paid CC            | 79.90            |                      |
|                                            |                |                    |                     |                      |                               |                  | A CANALINA          |                    |                  |                      |
|                                            |                |                    |                     |                      |                               |                  |                     |                    | Notify user      |                      |
|                                            |                |                    |                     |                      |                               |                  |                     |                    |                  |                      |
|                                            |                |                    |                     |                      |                               |                  |                     |                    |                  |                      |
| Cre                                        | edit Card B    | Illed Activi       | ty Summary          |                      |                               |                  |                     |                    | © <u>Help</u>    |                      |
| Acc                                        | count: 3326-9  | 857-5              |                     |                      |                               |                  |                     |                    |                  |                      |
|                                            |                |                    |                     |                      |                               |                  |                     |                    |                  |                      |
| Cu                                         | rrency         | <u>0-30 c</u>      | lays                | 31-60 day            | <u>s</u>                      | 61-90 days       | 0.00                | 91-180 days        | 04.47            |                      |

5. You will be able to view the Invoice Summary, with options to "Download Invoice" or view "Invoice Details".

| 🖻 FedEx Billing Online - Windows Internet Explorer                                                                                                    |                                           |
|----------------------------------------------------------------------------------------------------|-------------------------------------------|
| 🗿 🕢 💌 https://www.fedex.com/Fedex.billingonline/application.jsp                                                                                                    | 🛛 🔒 🔶 🗶 💐 Live Search                     |
| File Edit View Favorites Tools Help 🛛 🗙 🎭 Convert 🝷 🔂 Select                                                                                                    |                                           |
| 🚖 Favorites 🛛 🖕 🔊 Save page as PDF 🖉 PB GOL Tickets 😰 TSYS 🖉 Rewards Login                                                                                                    |                                           |
| 🔐 🔻 🏉 Facebook 🛛 🌏 You have just opened a new 🌈 The Best Daily Deals in Fairfi 🔤 KedEx Billing Online 🛛 🗙                                                                                                    | 🏠 👻 🔝 🐨 🖃 🕈 Page + Safety + Tools + 🔞 + 👌 |
| FedEx Billing Online       Account Summary       Search/Download       My Options       Message Center                                                                                                    | View Cart B <u>Printer-friendly</u>       |
| Invoice Detail View                                                                                                    | Back                                      |
| Invoice Summary                                                                                                    | ⊘ <u>Help</u> ■ <u>Hide</u>               |
| Billing Information Charge Summary                                                                                                    | Uiew Details                              |
| Invoice no.         4-173-04391         Total express charges           Account no.         3326-9857-5         Total ground charges           PedEx Tax D No.         71-0427007         Total orgund charges           Invoice date         10/17/2012         Total other charges           Due date         11/01/2012         Total other charges | 54.62<br>0.00<br>0.00                     |
| Invoice status Closed<br>View Invoice History Total invoice amount<br>Total payments and cre<br>Total balance due                                                                                                    | 54.62<br>54.62<br>\$0.00 ≡                |
| Other discounts may apply.                                                                                                    | Download invoice Dispute invoice          |
| FedEx Invoice Details                                                                                                    | © <u>Help</u>                             |
| Filter by None selected                                                                                                    |                                           |
| Select all Tracking / billing ID Date Type Product group Reference Payor S                                                                                                    | Status Meter Total Billed Balance due     |
| B01534715491         10/11/2012         ■Express         NO REFERENCE<br>INFORMATION         Shipper         C                                                                                                    | Closed 00000000 54.62 0.00                |
|                                                                                                    | Notify User                               |
|                                                                                                    | Back                                      |

6. View complete shipping invoice details.

| FedEx Billing Online                                    |                                               |                                        |                            | View Cart | Printer-friendly | Logout      | ? Help               |
|---------------------------------------------------------|-----------------------------------------------|----------------------------------------|----------------------------|-----------|------------------|-------------|----------------------|
| Account Summary                                         | Search/Download My Optic                      | ons 🔻 Message Ce                       | nter                       | 0.00      |                  |             |                      |
| Tracking ID Details                                     |                                               |                                        |                            |           |                  |             | Back                 |
| Tracking ID Summar                                      | y                                             |                                        |                            |           |                  | 01          | Help 🗆 Hide          |
| Billing Information                                     | -                                             |                                        | Messages                   |           |                  |             |                      |
| Tracking ID no                                          | 801534                                        | 715491                                 | Package sent from: 60616   | zin code  |                  |             |                      |
| Invoice no.                                             | 4-173                                         | 8-04391                                | Distance Based Pricing, Zo | one 5     |                  |             |                      |
| Account no.                                             | 3326-                                         | -9857-5                                |                            |           |                  |             |                      |
| Total Billed                                            | 10/1                                          | \$54.62                                |                            |           |                  |             |                      |
| Status                                                  | 1                                             | Paid CC                                |                            |           |                  |             |                      |
| View Tracking ID History<br>View signature proof of del | livery                                        |                                        |                            |           |                  |             |                      |
|                                                         |                                               |                                        |                            |           |                  |             |                      |
| Transaction Details                                     |                                               |                                        |                            |           |                  | 01          | Help 🗆 Hide          |
| Sender Information                                      |                                               |                                        | Recipient Information      |           |                  |             |                      |
| OLVIA BLAKE                                             |                                               |                                        | OLVIA BI AKF               |           |                  |             | -                    |
| PITNEY BOWES GFS                                        |                                               |                                        | PITNEY BOWERS              |           |                  |             |                      |
| 1 ELMCROFT RD                                           |                                               |                                        | 1 ELMCROFT RD 68205        |           |                  |             |                      |
| STAMFORD CT 06926-07                                    | 00                                            |                                        | STAMFORD CT 06926          |           |                  |             |                      |
| US                                                      |                                               |                                        | US                         |           |                  |             |                      |
| Shipment Details                                        |                                               |                                        | Charges                    |           |                  |             |                      |
| Ship date                                               | 10/                                           | 11/2012                                |                            |           |                  |             | -                    |
| Payment type                                            | 10                                            | Shipper                                |                            |           |                  |             |                      |
| Service type                                            | Fedi                                          | Ex 2Day                                |                            |           |                  |             |                      |
| Zone<br>Rackage type                                    | Customer Pa                                   | 05<br>Inckasing                        |                            |           |                  |             |                      |
| Pieces                                                  | Customer Pa                                   | 1                                      |                            |           |                  |             |                      |
| Weight                                                  |                                               | 12.0 lbs                               |                            |           |                  |             |                      |
| Rated method                                            |                                               | 000                                    |                            |           |                  |             |                      |
| Meter No.                                               |                                               | 8500.00                                |                            |           |                  |             |                      |
| Declared value                                          |                                               | 3500.00                                |                            |           |                  |             |                      |
| Original Reference                                      |                                               |                                        |                            |           |                  |             |                      |
| Customer reference no.                                  | NO REFERENCE INFOR                            | MATION                                 |                            |           |                  |             |                      |
| Department no.                                          |                                               |                                        |                            |           |                  |             |                      |
| RMA no.<br>Reference #2                                 |                                               |                                        |                            |           |                  |             |                      |
| Reference #3                                            |                                               |                                        |                            |           |                  |             |                      |
| Proof of Delivery                                       |                                               |                                        |                            |           |                  |             |                      |
|                                                         |                                               |                                        |                            |           |                  |             |                      |
| Delivery date                                           | 10/15/201                                     | 2 14:50                                |                            |           |                  |             |                      |
| Service area code                                       |                                               | A2                                     |                            |           |                  |             |                      |
| Signed by<br>View signature proof of d                  | lelivery                                      | L.MARIN                                |                            |           |                  |             |                      |
|                                                         |                                               |                                        |                            |           |                  |             |                      |
|                                                         |                                               |                                        |                            |           |                  |             | Dack                 |
|                                                         |                                               |                                        |                            |           | Disp             | ute         | Notify user          |
|                                                         |                                               |                                        |                            |           |                  |             |                      |
| FedEx.                                                  |                                               |                                        |                            |           | Searc            | h fedex.com | Q                    |
| Customer Focus                                          | Featured Services                             | Companies                              | Follow FedEx               |           |                  | 💻 Uni       | ted States - English |
| New Customer Center<br>Small Business Center            | FedEx SameDay<br>FedEx Home Delivery          | FedEx Express<br>FedEx Ground          | 📑 🔽 👪                      |           |                  |             |                      |
| Service Guide                                           | Healthcare Solutions                          | FedEx Office                           |                            |           |                  |             |                      |
| Customer Support<br>My FedEx Office Rewards             | Online Retail Solutions<br>Packaging Services | FedEx Freight<br>FedEx Custom Critical |                            |           |                  |             |                      |
| , I GULA OTHER REWallus                                 | Ancillary Clearance Services                  | FedEx Trade Networks                   |                            |           |                  |             |                      |
| Company Information                                     | Other Pesourooo                               | FedEx SupplyChain                      |                            |           |                  |             |                      |
| Careers                                                 | Compatible Solutions Program                  |                                        |                            |           |                  |             |                      |
|                                                         |                                               |                                        |                            |           |                  |             |                      |